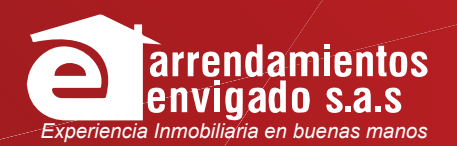

## GUÍA PARA PROPIETARIOS INSTRUCTIVO Descarga de facturas y estados de cuenta

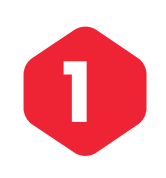

A su correo electrónico también llegará la información de su factura y un link directo al sitio web, donde podrá descargar y visualizar facturas y estados de cuenta. También podrá acceder a través de este link.

https://simidocs.siminmobiliarias.com/base/simired/simidocsapi1.0/index.php?inmo=1143&tipo=1

| N | $\blacksquare \ \ \ \ \ \ \ \ \ \ \ \ \ \ \ \ \ \ \$                                                                                                    |
|---|----------------------------------------------------------------------------------------------------|
|   | Para:                                                                                                    |
|   | factura_11432210490202201 V                                                                                                    |
|   | ARRENDAMIENTOS ENVIGADO SAS                                                                                                    |
|   | Nit :                                                                                                    |
|   | Teléfono :                                                                                                    |
|   |                                                                                                    |
|   | Señor(es):                                                                                                    |
|   | A continuación remitimos la siguiente Información para su conocimiento:                                                                                  |
|   |                                                                                                    |
|   | Número :                                                                                                    |
|   | Fecha :                                                                                                    |
|   | Valor :                                                                                                    |
|   |                                                                                                    |
|   | La factura y el XML se encuentran adjuntos al final del correo. Para aceptar o rechazar la factura haga clic en el siguiente enlace <u>Consultar Pdf</u> |
|   | 2. <u>Ir al Sitio Web</u>                                                                                                    |
|   |                                                                                                    |
|   | Si tiene inquietud respecto a la información contenida en la factura electrónica debe                                                                    |
|   | comunicarse con nuestra Empresa.                                                                                                    |
|   |                                                                                                    |

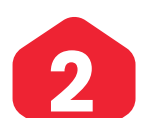

Digite el número de identificación o Nit sin dígito de verificación. Si es la primera vez que ingresa, su clave será 0000.

| Información Importante                             |
|----------------------------------------------------|
| acciones por Internet desde sitios seguros,        |
| utilice el computador personal de su casa u        |
| cerrar su sesión antes de retirarse de cualquier   |
| camente su clave, especialmente si ha utilizado un |
|                                                    |

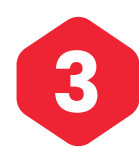

## Una vez realizado el ingreso, el sistema le solicitará un cambio de clave.

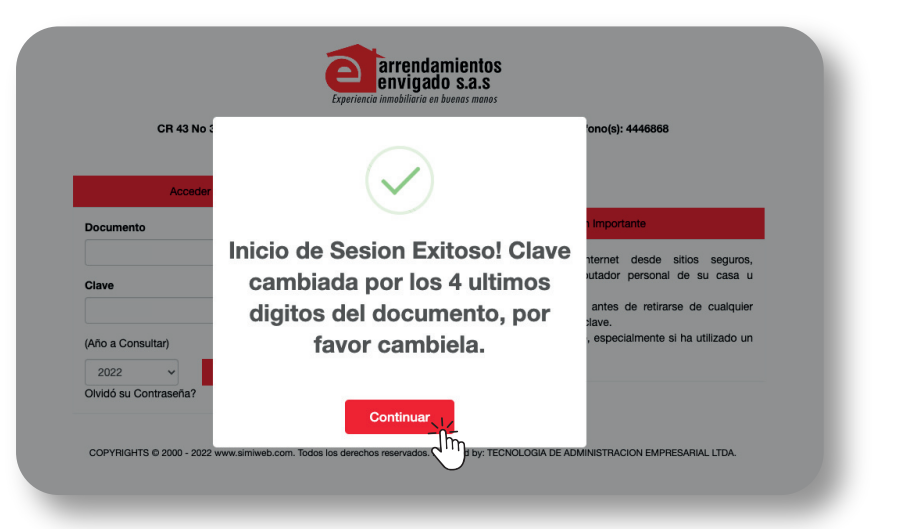

|                   | Cambio de Contraseña 🛛 🔅                                                                                                    |
|-------------------|----------------------------------------------------------------------------------------------------|
| ver / Propletario | Por su seguridad debe establecer una contraseña segura para poder acceder a<br>los servicios de la plataforma. Máximo 15 carácteres. |
|                   | Contraseña Nueva                                                                                                    |
|                   | a,                                                                                                    |
| Bienve            | nido:<br>Confirmar Contraseña                                                                                                    |
| Nit:              | a,                                                                                                    |
| Direct            | ión:                                                                                                    |
|                   |                                                                                                    |
|                   | 1. Minimo 6 caracteres Maximo 15 caracteres                                                                                          |
|                   | 2. Contener Numeros                                                                                                    |
| Most              | ar so                                                                                                    |
| Fec               | No debe contener caracteres especiales (%&/)=?!*#\$%). Máximo 15 carácteres.                                                         |
| Mes               | : Enero                                                                                                    |
| Mes               | s Enero                                                                                                    |
| Mes               | : Enero                                                                                                    |
| Mostr             | rando retjesivis cier i alio cie un icitali cie o regisivios zamenci i Siguliente                                                    |

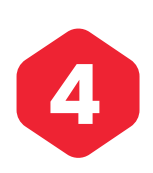

Al ingresar encontrará el menú de opciones (cambio de clave, cerrar sesión) y los documentos disponibles para su descarga (estados de cuenta, factura y certificado).

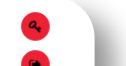

| Bienvenido:                                                                                                   |                 |                                  |
|----------------------------------------------------------------------------------------------------|-----------------|----------------------------------|
| NIT:                                                                                                    |                 |                                  |
| Direction:                                                                                                    |                 |                                  |
| Estados de Cuer                                                                                               | nta disponibles |                                  |
|                                                                                                    |                 |                                  |
|                                                                                                    |                 |                                  |
|                                                                                                    |                 |                                  |
| Mostrar 50 v registros                                                                                        | Buscar:         |                                  |
| Mostrar 50 ✓ registros<br>Fecha                                                                               | Buscar:         | ļ†                               |
| Mostrar 50 v registros<br>Fecha<br>Mes: Enero - Inmueble:                                                     | Buscar:         | 11<br>1                          |
| Mostrar 50 v registros<br>Fecha<br>Mes: Enero - Inmueble:<br>Mes: Enero - Inmueble:                           | Buscar:         | Lt<br>Alt<br>Alt                 |
| Mostrar 50 v registros<br>Fecha<br>Mes: Enero - Inmueble:<br>Mes: Enero - Inmueble:<br>Mes: Enero - Inmueble: | Buscar:         | 11<br>11 (2)<br>11 (2)<br>11 (2) |

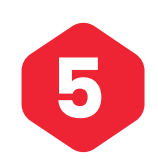

Para visualizar su estado de cuenta, debe ingresar cinco días después de la fecha de su contrato, una vez realizado el pago, de lo contrario no se verá reflejado. Dando click en el botón derecho, podrá visualizar el estado de cuenta de cada inmueble por separado.

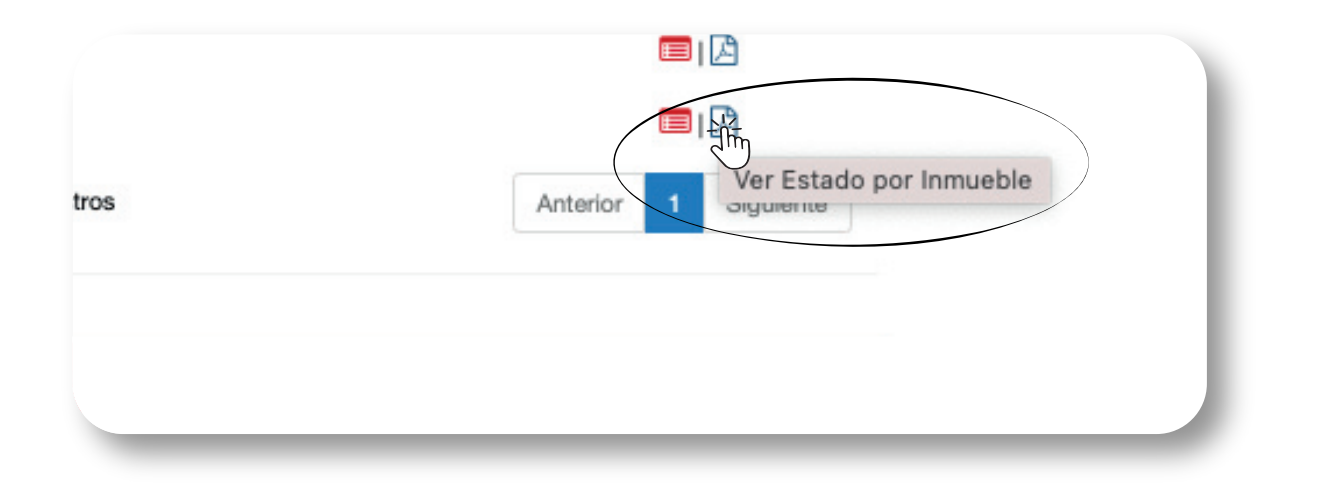

Podrá ver el estado consolidado de cuenta (de todos los inmuebles) dando click en el botón izquierdo.

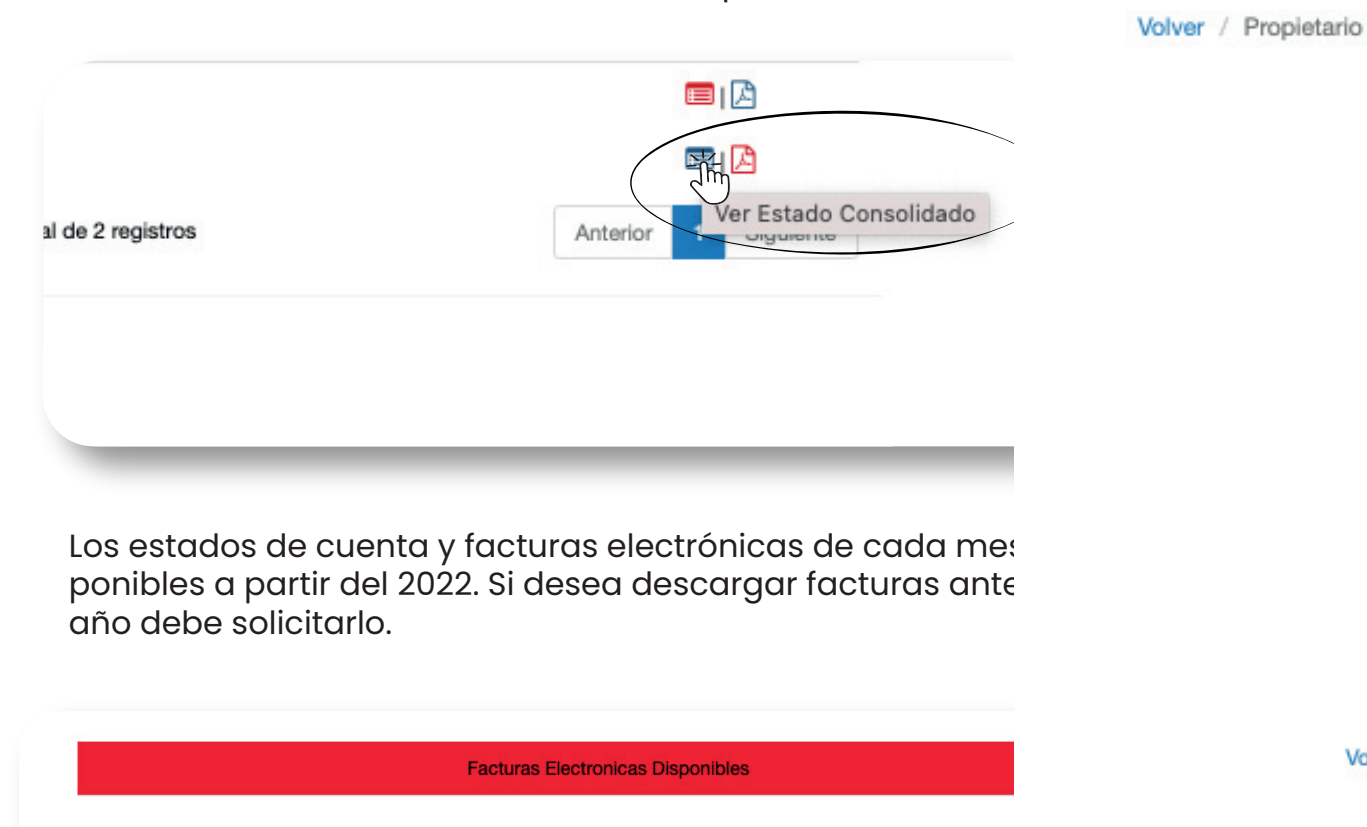

Volver

| Fecha                   | It inmueble                 | It Factura  | Lt Dirección  | Lt.  |
|-------------------------|-----------------------------|-------------|---------------|------|
| · · · · ·               | •1                          | +1 · uotaru | *1 2.10001011 | *1   |
| 22 de enero de 2022     |                             | 2206465     | CL. 37S 3850  |      |
| 11 de enero de 2022     |                             | 2202497     | CL. 37S 3850  |      |
| 6 de enero de 2022      |                             | 2200981     | CL. 37S 3850  |      |
| 1 de enero de 2022      |                             | 2199546     | CL. 37S 3850  |      |
| Mostrando registros del | 1 al 4 de un total de 4 reg | gistros     | Ante          | rior |

A través de la página también podrá cambiar su clave y cerrar sesión.

|                     |                     | arrendamientos<br>envigado s.a.s<br>Esperiencio inmobiliarie en buenas menos | •             |
|---------------------|---------------------|------------------------------------------------------------------------------|---------------|
|                     | Bienvenido:         |                                                                              |               |
|                     | Nit:                |                                                                              |               |
|                     | Dirección:          |                                                                              |               |
|                     |                     |                                                                              |               |
| olver / Propietario |                     | arrendamientos                                                               | Cerrar Sesion |
| olver / Propietario | Biomoridae          | Experiencia immobilitaria en buenas menos                                    | Cerrar Sesion |
| olver / Propietario | Bienvenido:<br>Nit: | Experiencia inmobiliaria en boenas menos                                     | Cerrar Sesion |